## Tamet4.0 SUBシステム (障害発生時用) Android用会員 カード読取りアプリ(ハンディ)設定方法

※ 簡易ブラウザを内蔵しているので、このアプリでは別途ブラウザは必要ありません

1.アプリをダウンロード

Android端末から下記 url またはQRコードからにアクセスし、アプリをダウンロードして下さい。

https://www.tamet.net/enq/apk/enqueteApk.html

名称は「Tamet4SUB」になります。

2. アプリをインストール

提供元不明のアプリを許可し、インストールして下さい。

設定(画面TOP)→セキュリティー(他の名称と併用のしている場合があります。)

→ 提供元不明のアプリをONまたは許可してください。

利用するアプリを指定する場合はご利用ブラウザーを選択してください。(基本はChrome)

Tamet4.0 Android用会員カード読取りアプリ

アンケートの url 末尾に「 &exec=start&scanqrcode=on 」と追加する事で 自動的にバーコードスキャンボタンが表示されます

## <u>会員カード読取りアプリ ver.2.01</u>

(ログイン認証機能を追加しました)

※Tamet4.0管理画面へ自動ログインが出来るものではありません

※ごく稀な機種でカメラのオートフォーカスが効かず、QRが読み取れない場合があるようです その場合、詳細設定の「外部のQRコードリーダー(ZXing)を利用する」のオプションを試してみて下さい (Playストアから「QRコードリーダー」のインストールが必要です)

Tamet4.0 SUBシステム (障害発生時用) Android用会員カード読取りアプリ

こちらをインストールして下さい。

<u>会員カード読取りアプリ(SUBシステム) ver.1.00</u>

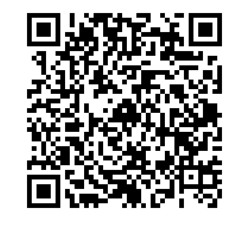

## 3. アプリを起動

正常にインストールが完了すると、図1の様な画面が表示されます。

図1

| タメットCLUB Ver.4.0 SUBシステム |   |                      |
|--------------------------|---|----------------------|
| םאטריק                   |   |                      |
| パスワード                    | • | ・ID・パスワードを入力してください。  |
| ●ログイン                    |   |                      |
|                          |   | ・メニューバーボタン           |
| =                        | • | 押すことでスキャンメニューが表示されます |

ハンディのご利用はTamet4.0 SUBシステムAndroid用(障害発生時用)はアプリから ID・パスワード入力すればPC用と同じ画面が表示されご利用できます。

| nishimur                        | a2                        | ログアウト |                    |
|---------------------------------|---------------------------|-------|--------------------|
|                                 | 手動加算                      |       | ログイン後にメニュー選択をしてすぐに |
|                                 | 手動減算                      |       | ご利用頂けます。           |
| 2018/0<br>てすと<br>2018/0<br>【テスト | 8/15<br>8/01<br>] 障害発生中です |       |                    |
|                                 |                           |       |                    |